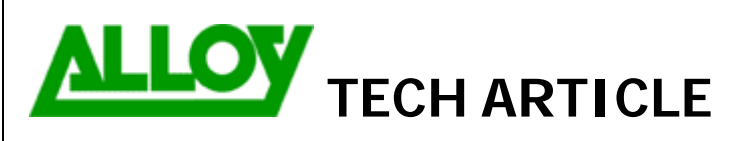

TechnicalArticle.doc Version1.0 23/10/07

Date: 03/04/08

Topic / Issue:

Call Routing Between Quadro E1 Gateway Quadro PBX

Written By:

Chris Pulsford

The suggested physical configuration is to connect the devices through the LAN. This will mean that the Quadro PBX does not need to proxy the RTP stream between the IP Phones and the E1 Gateway. In most cases it will not be necessary to connect the WAN port of the E1 Gateway.

Create routing rules to allow the E1 Gateway to terminate incoming E1 calls and pass them to the PBX using SIP.

The following example assumes the following:

- ▶ The range of phone numbers is (03)98763200 (03)98763299.
- > The Quadro PBX is using a 2 digit extension numbering scheme.
- > The last 2 digits of the phone number match the extension number.
- > LAN IP address of the PBX is 192.168.0.10 & LAN IP Address of E1 gateway is 192.168.0.15

The same logic can be applied to 3 or 4 digit schemes. In the Call Routing Table add a Call Route.

| Call Routing Wizard              |                 |                      |
|----------------------------------|-----------------|----------------------|
| Routing Call Type - Add Ent      | ry              |                      |
| Pattern:                         | 03987632??      | (wildcard supported) |
| Number of Discarded Symbols:     | 8               |                      |
| Prefix:                          |                 |                      |
| Suffix:                          |                 |                      |
| Call Type:                       | SIP             | ×                    |
| Metric:                          | 10              |                      |
| Description:                     | DID to PBX      |                      |
| Filter on Caller / Call Type / M | odify Caller ID |                      |
| Set Date/Time Period(s)          |                 |                      |
|                                  |                 |                      |
| Previous                         |                 | Next                 |

Configure the pattern as the Direct in Dial (DID) phone number, but replace the last 2 digits with question marks, which are single character wildcards.

Set the Number of Discarded Symbols (NDS) as 8. This is to strip off the leading 8 digits and send the remaining 2 digits to the corresponding extension on the PBX. Metric can be left at 10 and you may want to add a description. Ensure that the Filter in Caller setting is enabled.

| ting Wizard                 |             |            |                              |        |                                                                                         |
|-----------------------------|-------------|------------|------------------------------|--------|-----------------------------------------------------------------------------------------|
| Call Settings - Add Entry   |             |            |                              |        |                                                                                         |
| ension Settings: 🔽 🗌 Keep ( | riginal DID | Transp     | oort Protocol for SIP messag | les    |                                                                                         |
| on Host: 192.168.0          | 10          | ⊙ ∪<br>О т | JDP<br>CP                    |        |                                                                                         |
|                             |             | SIP Pr     | rivacy                       | 1      |                                                                                         |
| ie:                         |             | ۲          | Default Privacy              |        |                                                                                         |
| d:                          |             | 0          | Disable Privacy              |        |                                                                                         |
| le Activity Timeout         |             | 0          | Enable Privacy               |        |                                                                                         |
| y Timeout:                  |             |            | Session Header               |        |                                                                                         |
| TP Proxy                    |             |            | User DID                     |        |                                                                                         |
| ice Transcoding             |             |            | 🗌 Require Privacy            |        |                                                                                         |
| uired:                      |             |            |                              |        |                                                                                         |
| Authentication              |             |            |                              |        | Set the Destination Host as                                                             |
| Any                         |             |            |                              |        | the LAN IP of the Quadro<br>PBX. The Destination port is<br>5060. Fail Reason should be |
| Previous                    | Next        |            |                              | Cancel | set to 'Any' so redundancy can be added.                                                |
| Previous                    | Next        |            |                              | Cancel | 5060. Fail Reason sh<br>set to 'Any' so redund<br>can be added.                         |

| Ma | ain Sy | ystem    | Users     | Telephony    | Internet U | plink L | AN Services    |        |                            |
|----|--------|----------|-----------|--------------|------------|---------|----------------|--------|----------------------------|
| Ca | ll Ro  | uting    | j Wiza    | rd           |            |         |                |        |                            |
|    | nbour  | nd Cal   | I Type -  | Add Entry    |            |         |                |        | Inbound Caller Pattern = * |
|    | Inboun | d Caller | Pattern:  |              | *          |         | (wildcard supp | orted) | Inbound Call type = E1/T1. |
|    | Inboun | d Numb   | er of Dis | carded Symbo | ls:        |         | ]              |        |                            |
|    | Inboun | d Prefix |           |              |            |         | ]              |        |                            |
|    | Inboun | d Call T | ype:      |              | E1/T1 🔻    | •       |                |        |                            |
|    |        |          |           |              |            |         |                |        |                            |
|    |        |          |           |              |            |         |                |        |                            |
|    |        |          |           |              |            |         |                |        |                            |
|    |        |          |           |              |            |         |                |        |                            |
|    |        |          |           |              |            | (       |                |        |                            |
|    |        |          | PI        | revious      |            |         | Ne             | ext    |                            |

| Main System      | Users Telephony     | Internet Uplink | LAN Services |   |
|------------------|---------------------|-----------------|--------------|---|
|                  |                     |                 |              |   |
|                  |                     |                 |              |   |
| Call Routing     | Wizard              |                 |              |   |
|                  |                     |                 |              |   |
| In hours of Coll | Cottinue Add Entr   |                 |              |   |
|                  | Settings - Add Entr | у               |              |   |
|                  |                     | 1               |              |   |
| Inbound Port ID  | E1/T1 Trunk0 🚩      |                 |              |   |
|                  |                     |                 |              |   |
|                  |                     |                 |              |   |
|                  |                     |                 |              |   |
|                  |                     |                 |              |   |
|                  |                     |                 |              |   |
|                  |                     |                 |              |   |
|                  |                     |                 |              |   |
|                  |                     |                 |              |   |
|                  |                     |                 |              |   |
|                  |                     |                 |              |   |
|                  |                     |                 |              |   |
|                  | Previous            |                 | Nex          | t |
|                  |                     |                 |              | _ |

If the E1 Gateway is a single interface model, it will only display Trunk 0. Click next. If there are multiple interfaces, select as required.

| Call Routing Wizard          |                   |        |                                 |                   |                 |
|------------------------------|-------------------|--------|---------------------------------|-------------------|-----------------|
| Summary - Add Entry          |                   |        |                                 |                   |                 |
|                              | Routing Call Type |        |                                 | Routing Cal       | I Settings      |
| Pattern:                     | 03987632??        |        | Use Extension Settings:         |                   |                 |
| Number of Discarded Symbols: | 8                 |        | Keep Original DID:              | No                |                 |
| Prefix:                      |                   |        | Destination Host:               | 192.168.0.        | .10             |
| Suffix:                      |                   |        | Destination Port:               | 5060              |                 |
| Call Type:                   | SIP               |        | Username:                       |                   |                 |
| Metric:                      | 10                |        | Transport Protocol for SIP:     | UDP               |                 |
| Description:                 | DID to PBX        |        | SIP Privacy:                    | Default           |                 |
|                              |                   |        | Use RTP Proxy:                  | No                |                 |
|                              |                   |        | Activity Timeout:               | Disabled          |                 |
|                              |                   |        | AAA Required:                   | AAA disabl        | led.            |
|                              |                   |        | Fail Reason:                    | Any               |                 |
|                              |                   |        |                                 | Routing Call Sour | rce Information |
|                              |                   |        | Inbound Caller Pattern:         | *                 |                 |
|                              |                   |        | Inbound Number of Discarded Syn | nbols:            |                 |
|                              |                   |        | Inbound Prefix:                 |                   |                 |
|                              |                   |        | Inbound Call Type:              | E1/T1             |                 |
|                              |                   |        | Inbound Port ID:                | E1/T1 Trur        | nkO             |
|                              |                   |        | Inbound Timeslots:              |                   |                 |
|                              |                   |        |                                 |                   |                 |
| Previous                     |                   | Finish | Cancel                          |                   | Help            |
| L                            |                   |        |                                 |                   |                 |

Check the settings on the Summary page and click Finish to complete the Call Route.

To add redundancy, Duplicate the route and change the Number of Discarded Symbols to 10 and prefix with a user extension. In the following picture of the routing table the prefix is 00. This means that if someone dials one of the DID's that doesn't have a corresponding extension to route to, the call will be redirected to the system AA(00). Without this second route, the caller would get a fail tone. Also change the Fail Reason to 'None'.

| Cal        | R          | outing                   | Table             |         |        |              |               |                        |       |     |                 |            |    |                |                          |            |               |                     |               |                 |
|------------|------------|--------------------------|-------------------|---------|--------|--------------|---------------|------------------------|-------|-----|-----------------|------------|----|----------------|--------------------------|------------|---------------|---------------------|---------------|-----------------|
| Ena        | ble        | Disable                  | Add Edit Dupl     | icate   | Delete | Select       | <u>all In</u> | verse Selection Mo     | ve Up | Mov | e Down Me       | ove To     |    |                |                          |            |               |                     |               |                 |
|            | ID         | State                    | Pattern           | NDS     | Prefix | Call<br>Type | UES           | Destination<br>Address | ML    | URP | AAA<br>Required | Port<br>ID | тs | Fail<br>Reason | Inb<br>Caller<br>Pattern | Inb<br>NDS | lnb<br>Prefix | Inb<br>Call<br>Type | lnb<br>Server | Inb<br>Port ID  |
|            | 1          | Enabled                  | 03987632??        | 8       |        | SIP          |               | 192.168.0.10:5060      |       | No  | No              |            |    | Any            | *                        |            |               | Е1/Т1               |               | E1/T1<br>Trunk0 |
|            | 2          | Enabled                  | 03987632??        | 10      | 00     | SIP          |               | 192.168.0.10:5060      |       | No  | No              |            |    | None           | *                        |            |               | Е1/Т1               |               | E1/T1<br>Trunk0 |
| NDS<br>UES | - N<br>- U | umber of [<br>se Extensi | Discarded Symb    | ols     |        |              |               |                        |       |     |                 |            |    |                |                          |            |               |                     |               |                 |
| ML         | - M        | ultiple Log              | ons               |         |        |              |               |                        |       |     |                 |            |    |                |                          |            |               |                     |               |                 |
| URP        | - U        | se RTP Pr                | ОХУ               |         |        |              |               |                        |       |     |                 |            |    |                |                          |            |               |                     |               |                 |
| AAA        | - Al       | uthenticatio             | on, Authorization | , Accol | unting |              |               |                        |       |     |                 |            |    |                |                          |            |               |                     |               |                 |
| TS         | - Ti       | meslots                  |                   |         |        |              |               |                        |       |     |                 |            |    |                |                          |            |               |                     |               |                 |
| Inb        | - In       | bound                    |                   |         |        |              |               |                        |       |     |                 |            |    |                |                          |            |               |                     |               |                 |
| DT         | - D        | ate/Time                 |                   |         |        |              |               |                        |       |     |                 |            |    |                |                          |            |               |                     |               |                 |

The logic of this second call route would also be applied if the last 2 digits of the DID's do not match the corresponding extension number's on the PBX e.g. if 0398763211 was the DID for extension 50, the whole DID would be discarded and a prefix of 50 applied.

For Day/Night switch type routing, these call routes can have Date/Time rules applied. This is described in a separate document.

Configure a call route for outbound calls. Add another route and set the following parameters:

| Call Routing Wizard              |                 |                                       |
|----------------------------------|-----------------|---------------------------------------|
| Routing Call Type - Add Ent      | ry              |                                       |
| Pattern:                         | *               | (wildcard supported)                  |
| Number of Discarded Symbols:     |                 |                                       |
| Prefix:                          |                 |                                       |
| Suffix:                          |                 |                                       |
| Call Type:                       | E1/T1           | V                                     |
| Metric:                          | 10              |                                       |
| Description:                     | Outbound Calls  |                                       |
| Filter on Caller / Call Type / M | odify Caller ID |                                       |
| Set Date/Time Period(s)          |                 |                                       |
|                                  |                 | · · · · · · · · · · · · · · · · · · · |
| Previous                         |                 | Next                                  |

## Pattern = \*

Call Type = E1/T1

Filter on Caller = Enabled

| Call Routing Wizard                     |      |
|-----------------------------------------|------|
| Routing Call Type - Edit Entry          |      |
| Port ID: E1/T1 Trunk0 💌                 |      |
| AAA Required:                           |      |
| Local Authentication                    |      |
| RADIUS Authentication and Authorization |      |
| RADIUS Accounting                       |      |
| Client Code Identification              |      |
| Fail Reason: None                       |      |
| Previous                                | Next |

## Set Port ID as Trunk 0

Fail reason is not required as outbound E1 calls are usually already a failover route for the PBX if it cannot make outbound VoIP calls. Set Fail Reason to 'None'

If you have another device for failover from E1 then set the Fail Reason to 'Any'.

Configure the Inbound Call Type settings as shown:

| Call Routing Wizard                                                                                                    |                                                                                                    |
|----------------------------------------------------------------------------------------------------|----------------------------------------------------------------------------------------------------|
| Inbound Call Type - Add Entry Inbound Caller Pattern: * (wildcard supported) Inbound Number of Discarded Symbols: 6 Inbound Prefix: 03987632 Inbound Call Type: Any V | Inbound Caller Pattern = *<br>Inbound NDS = 6 (This will discard the first 6<br>digits of the 8 digit SIP address of the PBX<br>extension initiating the call to the E1 Gateway)<br>Inbound Prefix = the first 8 digits of the DID<br>(This will allow the extension to show its own<br>DID). Alternatively by discarding 8 Digits and<br>prefixing a full DID, the main phone number or<br>a different DID number could be displayed.<br>Inbound Call Type = Any |
| Previous Next                                                                                                    |                                                                                                    |
|                                                                                                    |                                                                                                    |

| Check th<br>all Routi | ne settings    | and      | click F  | -inish       | to c           | complete the c         | all r | route |                 |              |       |                |                          |            |               |                     |               |               |
|-----------------------|----------------|----------|----------|--------------|----------------|------------------------|-------|-------|-----------------|--------------|-------|----------------|--------------------------|------------|---------------|---------------------|---------------|---------------|
| Summary               | - Add Entry    |          |          |              |                |                        |       |       |                 |              |       |                |                          |            |               |                     |               |               |
|                       |                |          | Routing  | Call Typ     | e              |                        |       |       |                 |              |       |                |                          |            | Routing Call  | Settings            |               |               |
| Pattern:              |                | *        |          |              |                |                        |       |       |                 | Port ID:     |       |                |                          |            | E1/T1 Tru     | nk0                 |               |               |
| Number of             | Discarded Symb | ols:     |          |              |                |                        |       |       |                 | AAA Re       | quire | d:             |                          |            | AAA disab     | led.                |               |               |
| Prefix:               |                |          |          |              |                |                        |       |       |                 | Fail Rea     | son:  |                |                          |            | None          |                     |               |               |
| Suffix:               |                |          |          |              |                |                        |       |       |                 |              |       |                |                          |            |               |                     |               |               |
| Call Type:            |                | E        | 1/T1     |              |                |                        |       |       |                 |              |       |                |                          | Routir     | ng Call Sourc | e Inform            | nation        |               |
| Metric:               |                | 1        | 0        |              |                |                        |       |       |                 | Inbound      | Call  | er Pattern:    |                          |            | *             |                     |               |               |
| Descriptio            | n:             | C        | )utbound | Calls        |                |                        |       |       |                 | Inbound      | Num   | ber of Dis     | carded Sy                | mbols:     | 6             |                     |               |               |
|                       |                |          |          |              |                |                        |       |       |                 | Inbound      | Pref  | ix:            |                          |            | 03987632      |                     |               |               |
|                       |                |          |          |              |                |                        |       |       |                 | Inbound      | Call  | Туре:          |                          |            | Any           |                     |               |               |
|                       |                |          |          |              |                |                        |       |       |                 |              |       |                |                          |            |               |                     |               |               |
|                       | Previou        | s        |          |              |                | Fini                   | sh    | 1     |                 |              |       | Canc           | el                       |            |               |                     | ſ             | Help          |
|                       |                | <u> </u> |          |              |                |                        |       | ,     |                 |              |       |                |                          |            |               |                     |               |               |
| The rout              | ing table no   | ow co    | ontain   | is rou       | tes f          | or inbound an          | id o  | utbo  | und call        | S.           |       |                |                          |            |               |                     |               |               |
| <u>le Disable</u>     | Add Edit Dupl  | licate   | Delete   | Select a     | <u>ill Inv</u> | erse Selection Mov     | e Up  | Move  | Down Mo         | <u>re To</u> |       |                |                          |            | ,             |                     |               |               |
| ID State              | Pattern        | NDS      | Prefix   | Call<br>Type | UES            | Destination<br>Address | ML    | URP   | AAA<br>Required | Port ID      | тs    | Fail<br>Reason | Inb<br>Caller<br>Pattern | Inb<br>NDS | Inb Prefix    | Inb<br>Call<br>Type | lnb<br>Server | Inb<br>Port I |

The Quadro PBX will also need to have its own call routing table configured to send calls to the E1 Gateway. In the picture below, the PBX uses the E1 Gateway as a failover route when it can not make calls through the VoIP provider. If there is no outbound VoIP call path, the E1 should be set as the primary outbound call path.

No

No

No

No

No

E1/T1 Trunk0

E1/T1 Trunk0

E1/T1

TrunkO

E1/T1

E1/T1

\*

\*

\*

6

03987632

Any

None

None

## Call Routing Table

03987632??

03987632??

8

10 00

1 Enabled

2

3

Enabled

Enabled

## Show Detailed View >>>

Enable Disable Add Edit Duplicate Delete Select all Inverse Selection Move Up Move Down Move To

SIP

SIP

E1/T1

192.168.0.10:5060

192.168.0.10:5060

| ID | State   | Pattern | Pattern<br>Modification | Call Settings                              | Fail<br>Reason | Local<br>Authentication | Inbound Pattern/<br>Modification | Inbound<br>Settings | DT | UES / URP | Metric | Description    |
|----|---------|---------|-------------------------|--------------------------------------------|----------------|-------------------------|----------------------------------|---------------------|----|-----------|--------|----------------|
| 1  | Enabled | 000     |                         | FXO<br>port: Any Port                      | None           | No                      | A                                | PBX                 |    |           | 10     | Emergency Call |
| 2  | Enabled | 0*      | NDS: 1                  | IP-PSTN<br>sip.phonenet.com:5060, ML : Yes | Any            | No                      |                                  |                     |    | URP: Yes  | 10     | PhoneNet       |
| 3  | Enabled | 0*      | NDS: 1                  | SIP<br>192.168.0.15:5060                   | None           | No                      |                                  |                     |    | URP: No   | 10     | Faikover to E1 |

Finally, when the Quadro PBX and E1 gateway are connected via the LAN, you should enter the E1 gateway into the LAN Prioritisation Table of the PBX. This will make sure the PBX gives high priority to any traffic passing through the E1 gateway. If your Quadro PBX & E1 gateway are connected via the WAN this is not necessary as the Quadro devices always give high priority to WAN traffic.

In the PBX, go to the hidden page < QuadroLANIP>/lantable.cgi and Add an entry.

| Main | System      | Users   | Telephony      | Internet Uplink | Network |      |      |
|------|-------------|---------|----------------|-----------------|---------|------|------|
|      |             |         |                |                 |         |      |      |
| LAN  | N Pric      | oritiza | ation Ta       | able            |         |      |      |
| Add  | Edit Delet  | e Selec | tall Inverse S | election        |         |      |      |
|      | IP Address  | ies     | <u></u>        |                 |         |      | <br> |
|      | 192.168.0.1 | 15      |                |                 |         |      |      |
| Ba   | ack         |         |                |                 |         | <br> |      |